# L365

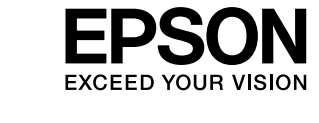

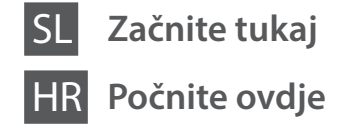

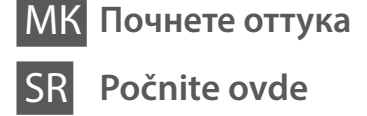

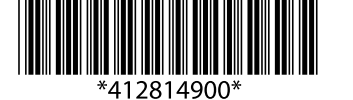

© 2014 Seiko Epson Corporation All rights reserved. Printed in XXXXXX

## Najprej preberite to / Najprije pročitajte оvo / Прочитајте го ова најпрво / Prvo pročitajte ovo

Previdno ravnajte s črnilom za tiskalnik. Pri polnjenju oz. dolivanju posod s črnilom se lahko poškropite. Če črnilo pride v stik z oblačili ali drugimi predmeti, ga morda ne boste mogli odstraniti.

Ovaj pisač zahtijeva pažljivo rukovanje tintom. Tinta se može prosuti pri punjenju ili dopuni spremnika tintom. Ako tinta dospije na odjeću i druge predmete, možda se neće moći isprati.

Печатачот бара внимателно ракување со мастилото. Може да прсне мастило кога резервоарите се полнат или дополнуваат. Ако ви прсне мастило на облеката, може да не се исчисти.

Ovaj štampač zahteva pažljivo rukovanje mastilom. Mastilo može da prsne prilikom punjenja ili dolivanja mastila u spremišta za mastilo. Ako mastilo dospe na vašu odeću ili lične stvari, možda nećete moći da ga uklonite.

Pomembno; upoštevajte, da preprečite poškodbe opreme. Važno: treba slijediti ove upute kako bi se izbjeglo oštećenje opreme. Важно; мора да се почитува за да се избегне оштетување на опремата. Važno; mora se voditi računa da bi se izbeglo oštećivanje opreme.

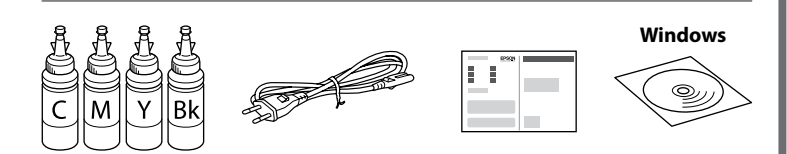

Vsebina je odvisna od lokacije.

Sadržaj se može razlikovati ovisno o lokaciji.

Содржината може да е различна, во зависност од земјата.

Sadržaj može da se razlikuje u zavisnosti od lokacije.

- Ne odpirajte paketa s plastenkami za črnilo, dokler niste pripravljeni na polnjenje posode s črnilom. Plastenka s črnilom je vakuumsko pakirana, da ohrani svojo zanesljivost.
  - Kakovost in količina črnila sta zagotovljeni tudi, če so na kateri od plastenk s črnilom vdolbine, zato lahko plastenke varno uporabite.
  - Nemojte otvarati paket s bočicom za tintu dok ne budete spremni puniti spremnik tintom. Bočica s tintom je u vakuumiranom pakovanju radi očuvanja njezinih karakteristika.
  - Čak i ako su neke bočice s tintom malo udubljene, to ne utječe na kvalitetu i količinu tinte i bočice možete sigurno koristiti.
  - Не отворајте го пакувањето на шишето со мастило додека не сте подготвени да го наполните резервоарот за мастило. Шишето со мастило е спакувано под вакуум за да ја задржи постојаноста.
  - Дури и ако некои шишиња со мастило се вдлабнати, квалитетот и квантитетот на мастилото се загарантирани и шишињата може безбедно да се користат.
  - Nemojte otvarati pakovanje bočica s mastilom dok ne budete spremni da napunite rezervoar za mastilo. Bočica sa mastilom je hermetički zapakovana da bi se očuvala njena pouzdanost.
  - Čak i ako kod nekih bočica postoji ulegnuće, kvalitet i količina mastila su zagarantovani i njihovo korišćenje je u potpunosti bezbedno.

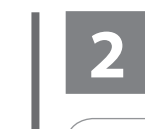

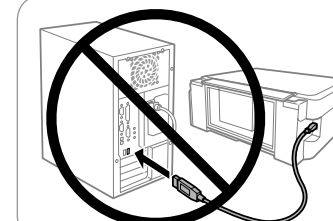

Ne priključite kabla USB, dokler niste pozvani. Ne spajajte USB kabel ako niste primili uputu da to učinite.

. Не приклучувајте го кабелот за USB ако не ви се рече. Nemojte priključivati USB kabl ako niste dobili uputstvo da to učinite.

#### Windows

Vstavite CD in upoštevajte navodila na zaslonu, da dokončate namestitev. Umetnite CD i potom slijedite upute na zaslonu kako biste izvršili postavljanje. Ставете го CD-то и следете ги инструкциите на екранот за да го завршите процесот на поставување.

Umetnite CD i pratite uputstva na ekranu da biste dovršili postupak podešavanja.

Ø

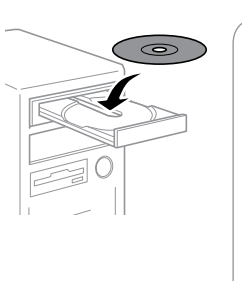

Če se pojavi opozorilo požarnega zidu, dovolite dostop za programe Epson. Ako se pojavi upozorenje vatrozida, dozvolite pristup Epson aplikacijama. Ако се појави предупредување од заштитниот ѕид, дозволете им пристап на Epson апликациите.

Ako se pojavi upozorenje zaštitnog zida, omogućite pristup za Epson aplikacije.

#### Windows (No CD/DVD drive) Mac OSX iOS/Android No PC

Nadaljujte na naslednji korak (3. poglavje). Prijeđite na sljedeći korak (dio 3). Продолжете со следниот чекот (дел 3). Pređite na sledeći korak (odeljak 3).

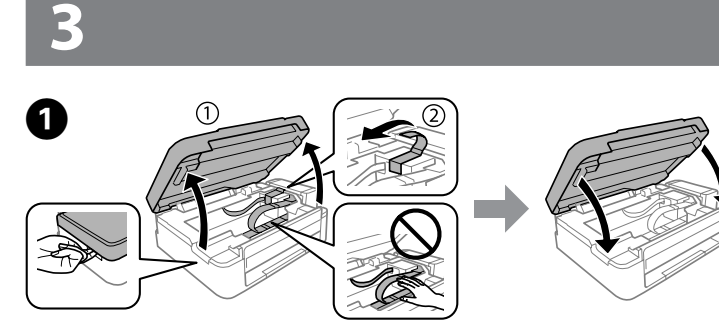

Odstranite vso zaščitno embalažo. Uklonite sav zaštitni materijal. Извадете ги сите заштитни материјали. Uklonite sav zaštitni materijal.

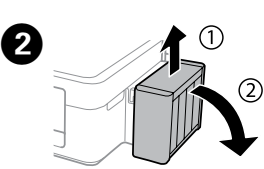

Otkačite i odložite. Откачете и легнете. Otkačite i položite.

Snemite in položite.

Ne vlecite za cevke. Ne povlačite cjevčice. Не влечете ги цевките. Nemojte vući cevčice.

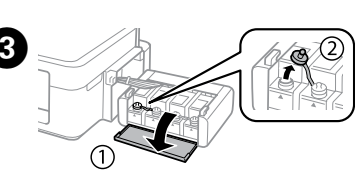

Π

Odprite in odstranite. Otvorite i uklonite. Отворете и отстранете. Otvorite i uklonite.

- Uporabite plastenke s črnilom, ki so bile priložene tiskalniku.
- Epson ne zagotavlja kakovosti ali zanesljivosti neoriginalnega črnila. Uporaba neoriginalnih črnil lahko povzroči poškodbe, ki jih jamstvo družbe Epson ne krije.
- Upotrijebite bočice s tintom isporučene uz vaš pisač
- Epson ne može jamčiti kvalitetu ili pouzdanost tinte koja nije originalna. Uporaba neoriginalne tinte koja može uzrokovati štetu koju ne pokrivaju jamstva tvrtke Epson.
- Употребувајте ги шишињата со мастило што ќе ги добиете во пакет со печатачот.
- Epson не гарантира за квалитетот и довербата на неоригинално мастило. Употребата на неоригинално мастило може да предизвика оштетување што не е покриено со гаранцијата на Epson.
- Koristite bočice sa mastilom koje su isporučene uz štampač.
- Epson ne garantuje kvalitet i pouzdanost neoriginalnog mastila. Korišćenje neoriginalnog mastila može prouzrokovati oštećenja koja nisu pokrivena garancijom kompanije Epson.

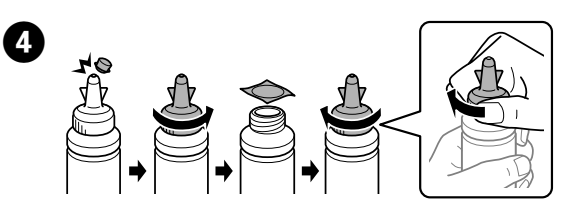

Snemite, odstranite in nato tesno zaprite. Otčepite vrh, uklonite i potom čvrsto zatvorite. Откачете, отстранете, а потоа затворете. Skinite, uklonite a zatim čvrsto zatvorite.

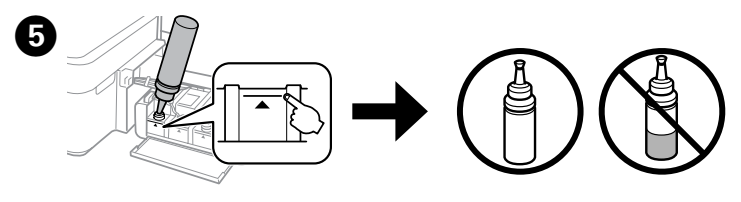

Preverite, ali se barvi na črnilu in posodi ujemata, in nato nalijte vse črnilo. Usporedite boju tinte sa spremnikom i potom u spremnik izlijte svu tintu. Изберете ја соодветната боја на мастило за резервоарот, а потоа наполнете го со целото мастило.

Odredite koja boja mastila ide u koje spremište a zatim sipajte svo mastilo u spremišta.

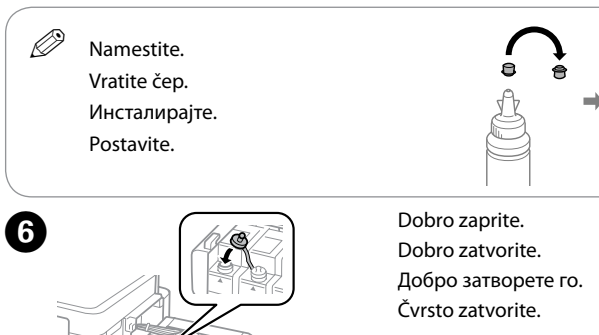

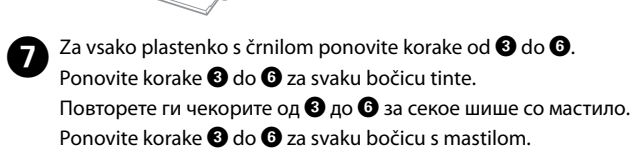

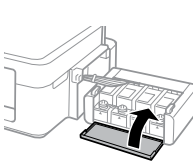

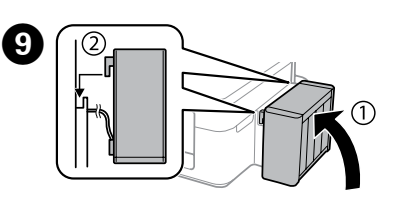

Namestite na tiskalnik. Zakačite na pisač. Закачете го на печатачот. Zakačite na štampač.

Povežite in priključite. Spojite i ukopčajte. Поврзете и приклучете. Povežite i priključite.

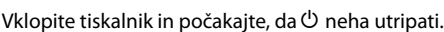

Uključite pisač i pričekajte da 🖱 prestane bljeskati.

Вклучете го печатачот и почекајте додека 🖰 не престане да трепка.

Uključite štampač i sačekajte da 🖰 prestane da treperi.

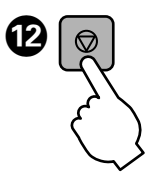

D

Pritisnite © in držite **3 sekunde,** dokler <sup>(</sup>∪ ne začne utripati. Začne se polnjenje črnila.

Pritisnite O na **3 sekunde** dok O ne počne bljeskati. Pokreće se punjenje tinte.

Притискајте на © во рок од **3 секунди** додека <sup>(1)</sup> не започне да трепка. Започнува полнењето мастило. Pritisnite © na **3 sekunde** dok <sup>(1)</sup> ne počne da treperi. Počinje punjenje mastilom.

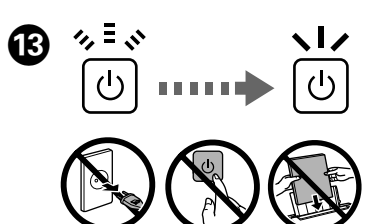

Polnjenje črnila traja približno 20 minut. Počakajte, da lučka začne svetiti.

Punjenje tinte traje otprilike 20 minuta. Pričekajte da lampice počnu svijetliti.

Полнењето мастило трае околу 20 минути. Почекајте додека не се вклучи светлото.

Punjenje mastilom traje oko 20 minuta. Sačekajte da se lampica ugasi.

## Windows (No CD/DVD drive) Mac OS X

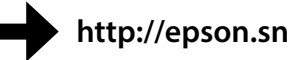

Obiščite spletno stran za začetek namestitvenega postopka, nato pa namestite programsko opremo in konfigurirajte omrežne nastavitve.

Posjetite web-mjesto kako biste pokrenuli postavljanje, instalirali softver i konfigurirali mrežne postavke.

Посетете ја веб-локацијата за да го започнете процесот на поставување, да инсталирате софтвер и да ги конфигурирате мрежните поставки.

Posetite veb-stranicu da biste pokrenuli postupak podešavanja, instalirali softver i konfigurisali mrežne postavke.

#### iOS/Android

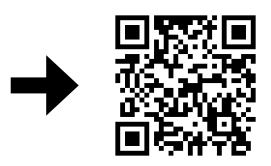

http://ipr.to/a

Obiščite spletno stran za namestitev programa Epson iPrint, nato pa zaženite postopek namestitve in konfigurirajte omrežne nastavitve.

Posjetite web-mjesto kako biste instalirali aplikaciju Epson iPrint, pokrenuli postavljanje i konfigurirali mrežne postavke.

Посетете ја веб-локацијата за да ја инсталирате апликацијата Epson iPrint, започнете го процесот за поставување и конфигурирајте ги поставувањата на мрежата.

Posetite veb-stranicu da biste instalirali aplikaciju Epson iPrint, pokrenuli postupak podešavanja i konfigurisali mrežne postavke.

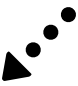

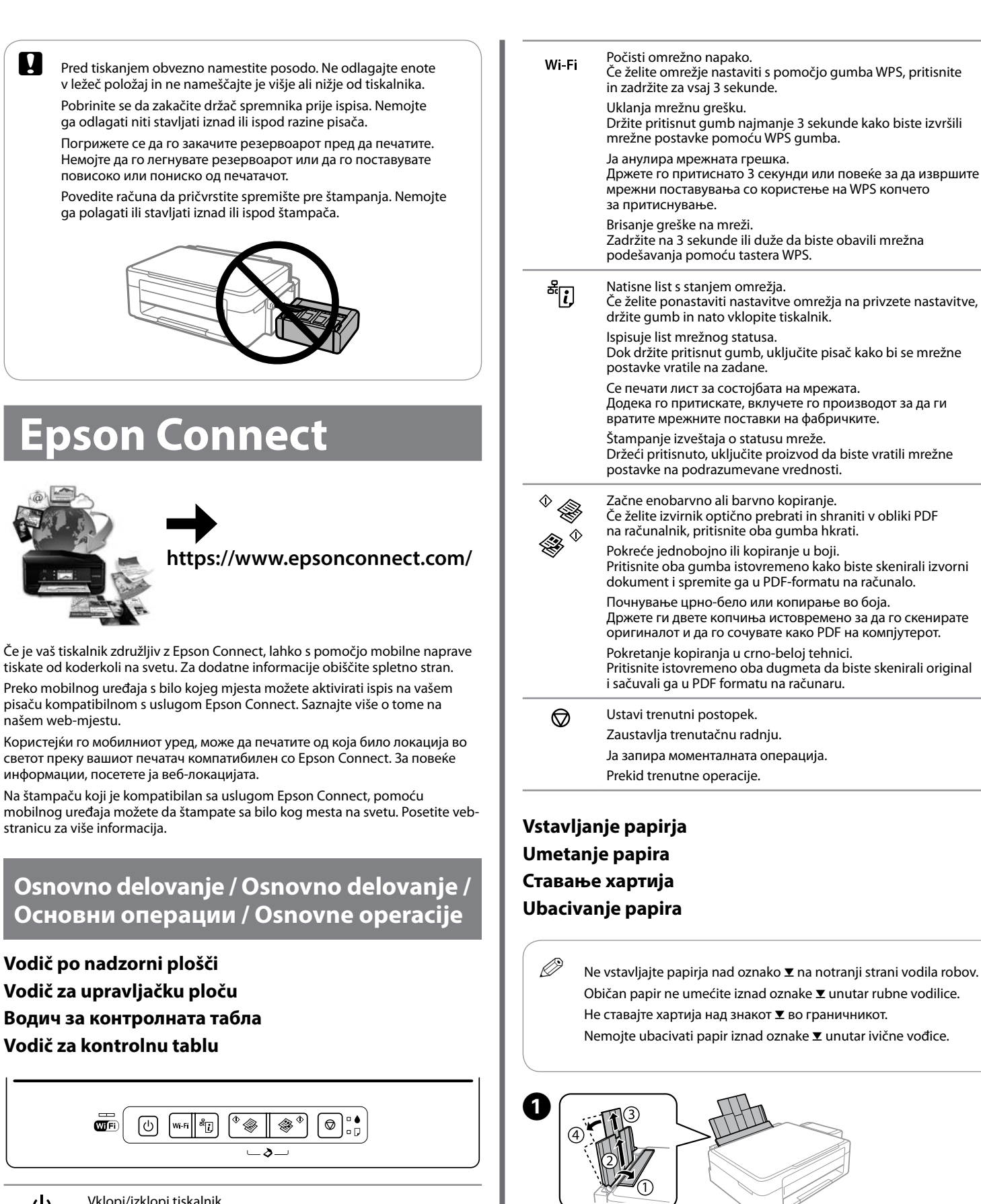

Odprite in izvlecite.

Otvorite i izvucite.

Otvorite i izvucite

(2

Отворете и лизгајте нанадвор.

Vodilo robov potisnite na levo stran.

Pomaknite rubnu vodilicu ulijevo.

Лизгајте го граничникот налево.

Povucite ivičnu vođicu u levu stranu.

Vklopi/izklopi tiskalnik Uključuje ili isključuje pisač. Го вклучува/исклучува печатачот. Uključivanje ili isključivanje proizvoda.

Wi Fi

<sub>(</sub>)

Ω

našem web-miestu

## Vstavite papir s stranjo za tiskanje obrnjeno navzgor. Umetnite papir stranom za ispis prema gore.

Ставете ја хартијата со страната за печатење нагоре. Ubacite papir sa stranom za štampanje okrenutom nagore.

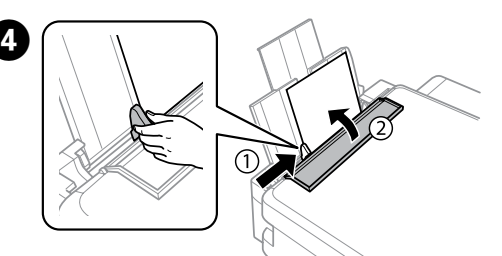

Pomaknite stransko vodilo ob papir, nato pa zaprite varovalo podajalnika. Pomaknite rubnu vodilicu uz papir i potom zatvorite štitnik ulagača. Лизгајте ја страничната водилка кон хартијата, а потоа затворете го штитникот на хартијата.

Povucite ivičnu vođicu uz papir a zatim zatvorite štitnik mehanizma za uvlačenje papira

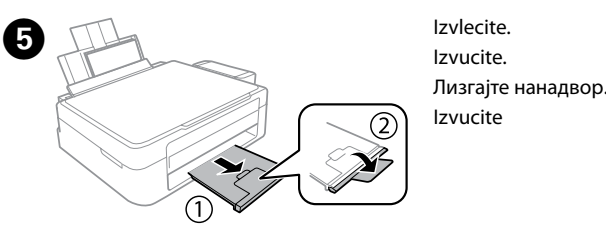

Kopiranje Kopiranje Копирање Kopiranje

3

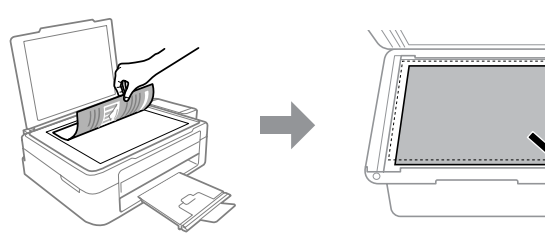

Odprite pokrov za dokumente in položite izvirnik z licem navzdol na steklo optičnega bralnika. Poravnajte izvirnik s sprednjim desnim kotom stekla. Otvorite poklopac dokumenta i stavite izvornik glavnom stranom okrenutom prema staklu skenera. Centrirajte izvornik na prednjem desnom kutu stakla. Отворете го капакот за документот и ставете го изворниот документ со предната страна надолу на стаклото од скенерот. Порамнете го изворниот документ со предниот десен агол од стаклото.

Otvorite poklopac za dokumente i postavite original sa licem okrenutim nadole na staklo skenera. Poravnajte original sa prednjim desnim uglom stakla.

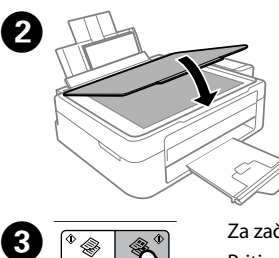

Zaprite pokrov za dokumente. Zatvorite poklopac dokumenta. Затворете го капакот за документот. Zatvorite poklopac za dokumente.

Za začetek kopiranja pritisnite enega izmed gumbov  $\diamondsuit$ . Pritisnite jedan od gumba 🗇 za početak kopiranja. Притиснете едно од копчињата 🗇 за да започне копирањето

Pritisnite jdano od dugmadi 🗇 da biste započeli kopiranje.

- Ce želite ustvariti več enobarvnih ali barvnih kopij (do 20), v intervalih po največ eno sekundo pritisnite isti gumb .
- □ Če želite kopirati v načinu osnutka, držite © in pritisnite enega izmed aumbov 🚸
- Cako biste povećali broj jednobojnih ili kopija u boji za do 20 kopija, pritisnite isti gumb  $\otimes$  uz interval od jedne sekunde.
- □ Držite pritisnut gumb © i pritisnite jedan od gumba � za kopiranje radne inačice.
- □ За зголемување на бројот на црно-бели или примероци во боја до 20 примероци, притискајте го истото 🗞 копче во интервали од една секунда.
- □ Држете го притиснато 🛇 и притиснете едно од копчињата 📎 за да копирате во блед режим.
- Da biste povećali broj kopija u crno-beloj tehnici ili u boji za najviše 20 kopija, pritiskajte isto dugme 🗇 u intervalima od iedne sekunde.
- □ Zadržite pritisnuto © i pritisnite jedno od dugmadi � da biste kopirali u režimu grubog štampanja.

#### Pomoč za kakovost tiskanja Pomoć za kvalitetu ispisa Помош за квалитетот на печатењето Pomoć u vezi sa kvalitetom štampe

Če na izpisih opazite manjkajoče dele ali prekinjene črte, poskusite z nasledniimi rešitvami

Ako uočite da na ispisanoj stranici nedostaju dijelovi ili su redovi isprekidani, isprobajte sljedeće korake.

Ако видете празни сегменти или испрекинати линии во отпечатените документи, обидете се со следниве решенија. Ako na odštampanim stranicama vidite da nedostaju segmenti ili isprekidane linije, isprobajte sledeća rešenja.

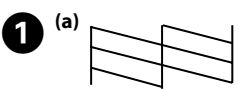

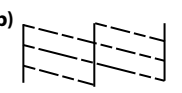

Natisnite vzorec za preverjanje šob, da preverite, ali so šobe tiskalne glave zamašene

Izklopite tiskalnik, nato pa držite tipko 🛛 in ga znova vklopite.

Če opazite manjkajoče dele ali prekinjene črte, kot je prikazano na sliki (b), glejte korak 2

Ispišite uzorak za provjeru mlaznice radi provjere začepljenosti mlaznica ispisne glave. Isključite pisač i ponovno ga uključite dok držite pritisnuto Ø.

Ako zapazite da na ispisanoj stranici nedostaju dijelovi ili su redovi prekinuti kao što je prikazano na slici (b), prijeđite na korak 2.

Отпечатете шема за проверка на прскалките за да проверите дали прскалките на главата за печатење се затнати.

Исклучете го печатачот, а потоа повторно вклучете го додека го држите притиснато ♡.

Ако забележите празни сегменти или испрекинати линии како што е прикажано во (b), одете на чекор **2**.

Odštampajte šablon za proveru mlaznica da biste proverili da li su mlaznice na glavi za štampanie začepliene

Îsključite štampač a zatim ga ponovo uključite držeći pritisnuto dugme 🛇. Ako primetite da neki segmenti nedostaju ili da su linije prekinute kao što je prikazano u primeru (b), pređite na korak 2.

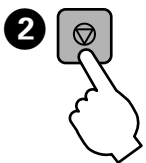

Zaženite čiščenje tiskalne glave. Zadržite tipko 🛇 za 3 sekunde, dokler lučka za napajanje ne začne utripati. Funkcija čiščenja porabi nekaj črnila iz vseh posod, zato čiščenie izvajajte le, če se kakovosti izpisov zniža. Pokrenite čišćenje ispisne glave. Držite pritisnuto ∅ 3 sekunde dok lampice napajanja ne počnu bljeskati. Čišćenje koristi nešto tinte iz svih spremnika, stoga pokrenite čišćenje samo u slučaju slabije kvalitete ispisa. Извршете чистење на главата за печатење. Држете го притиснато 🖾 во рок од 3 секунди додека ламбичката за напојување не почне да трепка.

При чистењето се користи мастило од сите резервоари. па затоа извршете чистење само ако квалитетот на отпечатеното опаѓа.

Pokrenite čišćenje glave za štampanje. Zadržite pritisnuto da treperi.

Prilikom čišćenja se koristi nešto mastila iz svoh spremišta, zato obavljajte čišćenje sako ako kvalitet štampe opadne.

. . . .

Odstranjevanje zagozdenega papirja Uklanjanje zaglavljenog papira Вадење на заглавената хартија Uklanjanje zaglavljenog papira

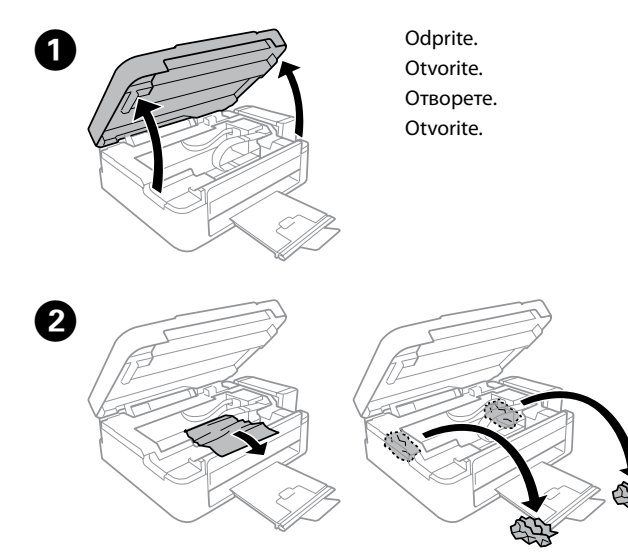

Iz notranjosti odstranite kakršen koli papir, vključno s strganimi delci. Uklonite sav zaglavljeni papir iz pisača, uključujući sve poderane komade. Отстранете ја хартијата од внатре, вклучувајќи ги и искинатите парчиња. Izvadite sav papir iz unutrašnjosti, uključujući sve pocepane delove.

Ne dotikajte se belega ploščatega kabla, prozornega dela in cevk za črnilo v notranjosti tiskalnika. To lahko povzroči okvaro. Ne dirajte plosnati bijeli kabel, proziran dio ni cjevčice tinte unutar pisača. Time biste uzrokovali kvar.

Не допирајте ги белиот плоснат кабел, проѕирниот дел и цевките за мастило што се наоѓаат во печатачот. Со тоа може да предизвикате дефект.

Nemojte dodirivati beli pljosnati kabl, providni deo i cevi za mastilo unutar štampača. To može da izazove kvar

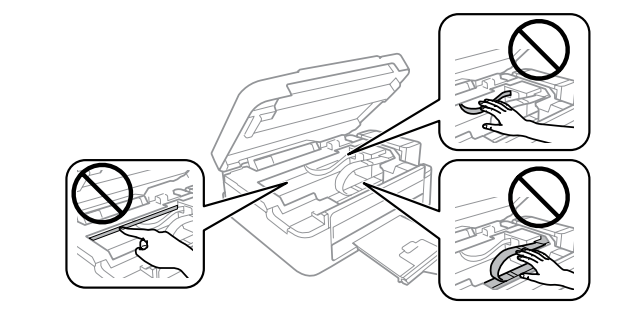

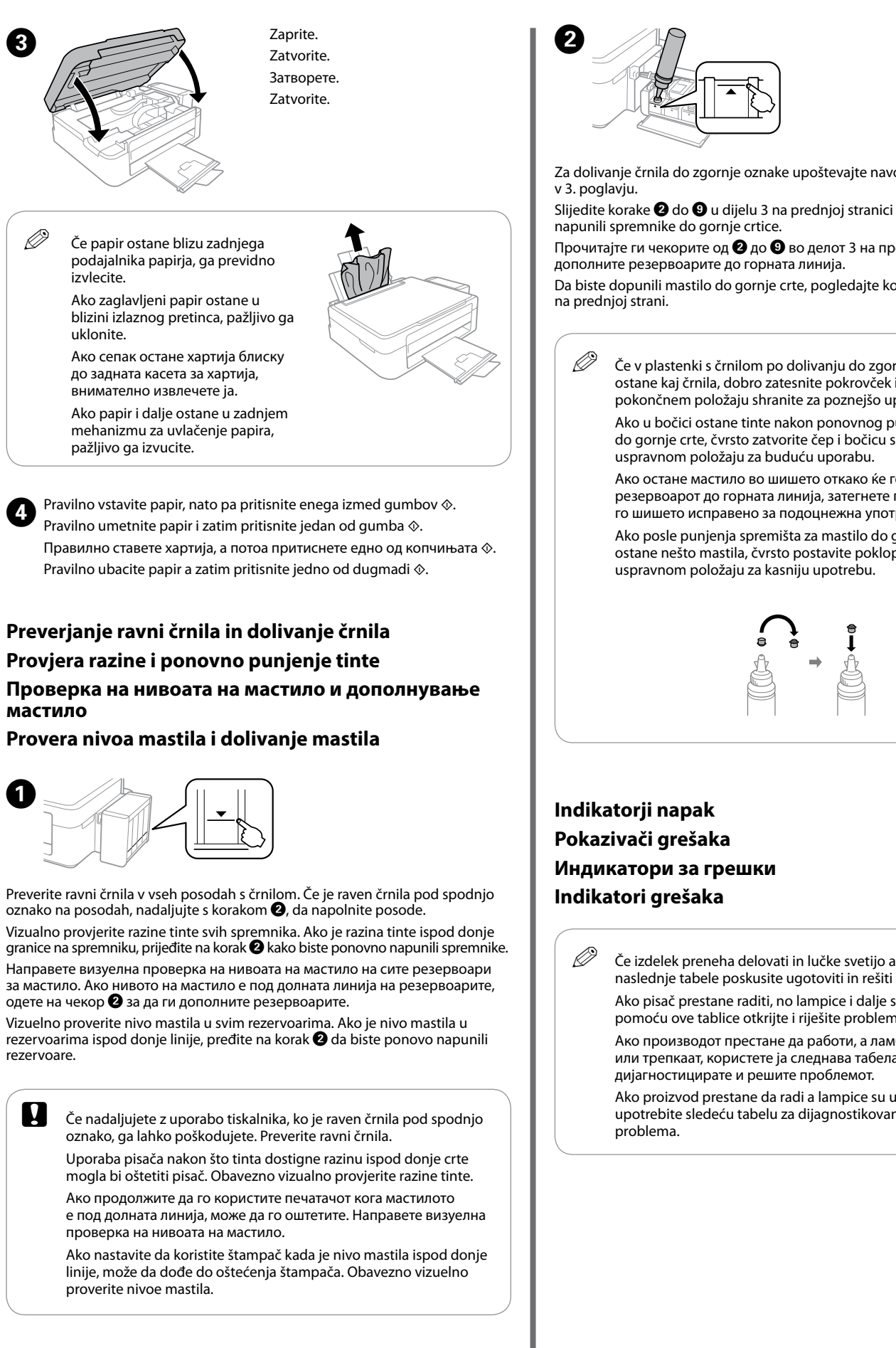

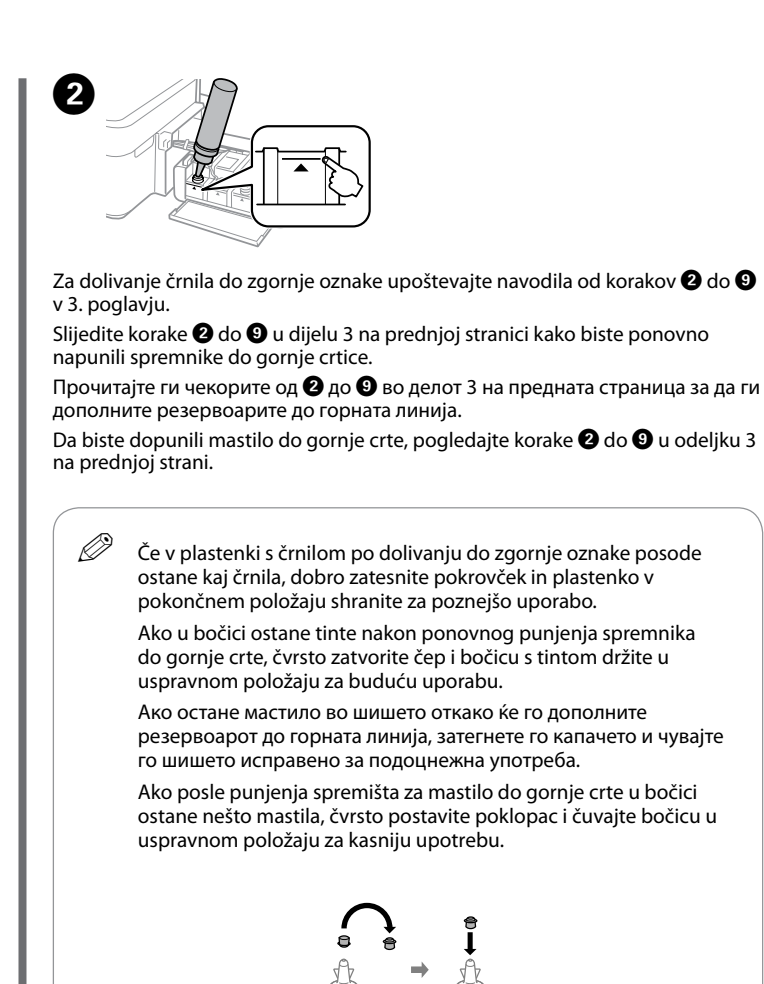

Indikatorji napak Pokazivači grešaka Индикатори за грешки Indikatori grešaka

> Če izdelek preneha delovati in lučke svetijo ali utripajo, s pomočjo naslednje tabele poskusite ugotoviti in rešiti težavo. Ako pisač prestane raditi, no lampice i dalje svijetle ili bljeskaju,

Ако производот престане да работи, а ламбичките светат или трепкаат, користете ја следнава табела за да го дијагностицирате и решите проблемот.

Ako proizvod prestane da radi a lampice su upaljene ili trepere, upotrebite sledeću tabelu za dijagnostikovanje i otklanjanje problema.

📲 🔨 : utripa / bljeskaju / трепка / treperi

◆ \_ < : sveti / svijetle / свети / upaljena

| ″∎℃          | V zadnjem podajalniku papirja se je zagozdil papir. Glejte<br>poglavje »Odstranjevanje zagozdenega papirja«, da<br>odstranite papir in nadaljujete s tiskanjem.                   |  |  |
|--------------|----------------------------------------------------------------------------------------------------|--|--|
|              | Papir je zaglavljen u stražnjem ulagaču papira. Slijedite<br>korake iz dijela "Uklanjanje zaglavljenog papira" kako biste<br>uklonili papir i nastavite ispisivati.               |  |  |
|              | Хартијата е заглавена во задната касета за хартија.<br>Видете го делот "Вадење на заглавената хартија" за да ја<br>извадите хартијата и да продолжите со печатење.                |  |  |
|              | Papir je zaglavljen u mehanizmu za uvlačenje papira sa<br>zadnje strane. Pogledajte odeljak "Uklanjanje zaglavljenog<br>papira" da biste uklonili papir i nastavli sa štampanjem. |  |  |
| <b>*#</b> †j | Papir ni vstavljen ali pa je izdelek podal več strani hkrati.<br>Pravilno vstavite papir v zadnji podajalnik papirja in<br>pritisnite � 參 ali 參 �.                                |  |  |
|              | Nije umetnut papir ili je istovremeno umetnuto više papira.<br>Pravilno umetnite papir u stražnji ulagač papira i pritisnite<br>♦ 🕸 ili 🕏 ♦.                                      |  |  |
|              | Нема ставено хартија или ставени се неколку листови<br>истовремено. Внесете хартија во задната касета за хартија<br>правилно и притиснете на � 參 или 參 �.                         |  |  |
|              | Papir nije ubačen ili je istovremeno uvučeno više listova.<br>Ubacite pravilno papir u mehanizam za uvlačenje papira sa<br>zadnje strane i pritisnite �                           |  |  |
|              | Začetno polnjenje črnila morda še ni končano. Sledite<br>korakom 🕑 do 🚯 v 3. poglavju na sprednji strani, da<br>dokončate začetno polnjenje črnila.                               |  |  |
|              | Možda nije završeno početno punjenje tinte. Slijedite korake<br>do  biz dijela 3 s prednje stranice kako biste izvršiti<br>početno punjenje tinte.                                |  |  |
|              | Почетното полнење со мастило може да не е завршено.<br>Следете ги чекорите од 🕗 до 🕲 во делот 3 на предната<br>страница за да го завршите почетното полнење со мастило.           |  |  |
|              | Početno punjenje mastilom možda nije dovršeno. Pratite<br>korake 🛿 do 🔞 u odeljku 3 na prednjoj strani da biste<br>dovršili početno punjenje mastilom.                            |  |  |

Prevoz Transportiranje Транспорт Transport

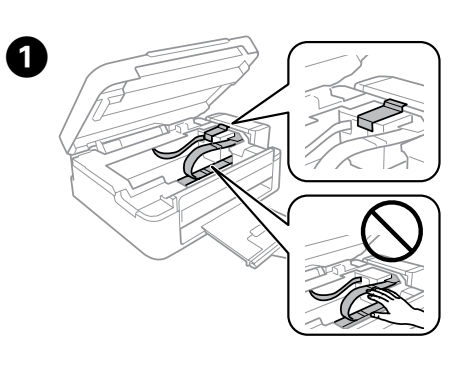

S trakom pritrdite tiskalno glavo. Trakom učvrstite ispisnu alavu Прицврстете ја главата за печатење со лента. Pričvrstite glavu za štampanje trakom.

- 2
- Dobro zaprite. Dobro zatvorite. Добро затворете го. Čvrsto zatvorite.

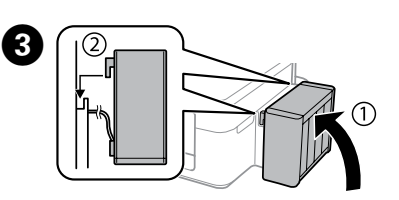

Obvezno zataknite Obavezno zakačite. Погрижете се да го закачите. Povedite računa da zakačite.

Zapakirajte tiskalnik z zaščitno embalažo in tako preprečite, da bi se enota 49 za posode s črnilom snela.

Zapakirajte pisač u zaštitni materijal kako biste spriječili odvajanje spremnika tinte od pisača.

Спакувајте го печатачот со заштитни материјали за да спречите откачување на резервоарот за мастило

Zapakujte štampač u zaštitne materijale da biste sprečili da se rezervoar za mastilo otkači.

#### Π Med prevozom ohranjajte tiskalnik v vodoravnem položaju. Sicer črnilo lahko izteka.

Ko prevažate plastenke s črnilom, naj bodo med zapiranjem pokrovčka v pokončnem položaju, izvedite pa tudi druge varnostne ukrepe, da črnilo ne bo iztekalo.

Tijekom prijevoza pisač treba biti u vodoravnom položaju.

U protivnom, može doći do curenja.

Kada prenosite bočicu s tintom, pobrinite se da je uspravna kad stavljate čep i učinite sve kako biste spriječili curenje tinte.

Држете го печатачот хоризонтално за време на транспортот. Во спротивно, мастилото може да протече.

Кога го транспортирате шишето со мастило, како и кога го прицврстувате капачето, секогаш држете го во исправена положба и преземете мерки за да спречите протекување на мастилото.

Držite štampač u horizontalnom položaju tokom transporta. U protivnom, mastilo može da procuri.

Kada transportujete bočicu s mastilom, vodite računa da je prilikom pritezanja poklopca držite uspravno i preduzmite mere da sprečite da mastilo procuri.

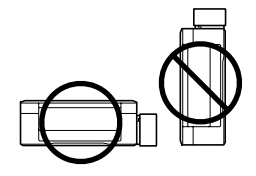

Ko izdelek premaknete, odstranite trak, s katerim je pritrjena tiskalna glava. Če se je kakovost tiskanja poslabšala, zaženite čiščenje ali poravnavo tiskalne glave.

Nakon premještanja, uklonite traku koja učvršćuje ispisnu glavu. Ako primijetite slabiju kvalitetu ispisa, pokrenite čišćenje pisača ili poravnajte ispisnu glavu.

Откако ќе го преместите, извадете ја лентата што ја прицврстува главата за печатење. Ако забележите намалување на квалитетот на печатење, извршете циклус на чистење или порамнете ја главата за печатење.

Nakon što je pomerite, uklonite traku kojom je pričvršćena glava za štampanje. Ako primetite smanjenje kvaliteta štampanja, obavite ciklus čišćenja ili poravnajte glavu za štampanje.

### Varnostna navodila / Sigurnosne upute / Безбедносни упатства / Bezbednosna

#### uputstva

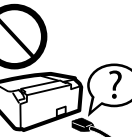

Uporabljajte samo napajalni kabel, ki je bil priložen tiskalniku. Če uporabite drug kabel, lahko pride do požara ali električnega udara. Ne uporabljajte kabla za napajanje drugih izdelkov. Upotrijebite samo kabel za napajanje isporučen uz pisač. Uporaba drugog kabela može uzrokovati požar ili strujni udar.

Nemojte upotrebljavati isporučeni kabel s drugom opremom Употребувајте го само кабелот за напојување што се испорачува со печатачот. Употребата на друг кабел може да предизвика пожар или електричен удар. Немојте да го

ипотребувате кабелот со каква било друга опрема. Koristite isključivo kabl za napajanje koji je isporučen uz štampač. Korišćenje drugog kabla može da izazove požar ili strujni udar. Nemojte koristiti kabl sa drugom opremom.

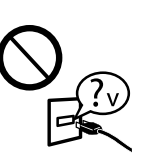

Preverite, ali je napajalni kabel skladen z vsemi ustreznimi lokalnimi varnostnimi standardi. Svakako provjerite ispunjava li vaš AC kabel za napajanje

službene lokalne sigurnosne standarde. Проверете дали кабелот за наизменична струја ги

исполнува соодветните локални стандарди за безбедност. Vodite računa da vaš kabl za naizmeničnu struju odgovara relevantnom bezbednosnom standardu.

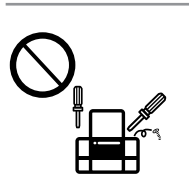

Ne poskušajte sami servisirati tiskalnika, razen če je poseg natančno opisan v dokumentaciji. Ne pokušavajte sami popravljati pisač, osim ako to nije posebno navedeno u dokumentaciji. Ако не е посебно објаснето во документацијата, не обидувајте се сами да го поправате печатачот. Nemojte pokušavati da sami servisirate štampač, osim kao što ie opisano u dokumentaciji.

Pazite, da kabla ne poškodujete ali raztrgate. Ne dopustite da se kabel za napajanje ošteti ili pocijepa. Не дозволувајте кабелот за напојување да се оштети или да се излиже

Ne dozvolite da se kabl za napajanje ošteti ili pohaba.

Tiskalnik postavite v bližino stenske vtičnice, kjer boste

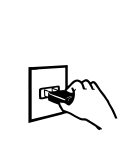

napajalni kabel lahko enostavno izključili. Pisač stavite u blizinu zidne utičnice iz koje lako možete izvući kabel za napajanje

Ставете го производот блиску до ѕиден приклучок од кој кабелот за напојување може лесно да се извади Postavite štampač blizu zidne utičnice tako da se kabl za napajanje može lako izvući.

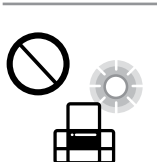

Izdelka ne hranite na prostem, v umazanem ali prašnem prostoru, blizu vode ali virov toplote, ali na mestih, ki so izpostavljena udarcem, tresljajem, visokim temperaturam in vlažnosti Pisač ne stavljajte ni čuvajte na otvorenom, u blizini izvora

prljavštine, prašine, vode ili topline, ili na mjestima koja su izložena udarcima, vibracijama, visokoj temperaturi ili vlazi.

Не поставувајте го и не складирајте го производот надвор, близу до прекумерна нечистотија или прав, извори на топлина или на места што се подложни на електрични удари, вибрации, висока температура или влажност. Nemojte stavljati ili odlagati proizvod na otvorenom prostoru, blizu prekomerne prljavštine ili prašine, vode, izvora toplote ili na mestima koja su izložena udarima vibracijama, visokoj temperaturi ili vlažnosti.

> Pazite, da po izdelku ne razlijete tekočine, in izdelka ne uporabljajte z mokrimi rokami Ni u kojem slučaju ne dopustite da se tekućina prolije po

pisaču i ne rukujte njime mokrim rukama. Внимавајте да не истурите течност на производот и не ракувајте со производот со влажни раце.

Vodite računa da ne prospete tečnost na proizvod i nemojte rukovati proizvodom mokrim rukama

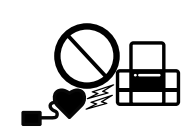

Izdelek naj bo vedno vsaj 22 cm proč od srčnih spodbujevalnikov. Radijski valovi, ki jih oddaja ta izdelek, lahko negativno vplivajo na delovanje srčnih spodbujevalnikov. Ovaj proizvod držite najmanje 22 cm od srčanih stimulatora. Radiovalovi ovog proizvoda mogu štetno utjecati na rad srčanih stimulatora

Чувајте го овој производ на растојание од најмалку 22 cm од електростимулаторите за срце (пејсмејкери). Радиобрановите од овој производ може да имаат негативно влијание врз работењето на електростимулаторите за срце (пеісмеікери).

Držite ovaj proizvod na udaljenosti od najmanje 22 cm od srčanih pejsmejkera. Radio talasi iz ovog proizvoda mogu da imaju negativan uticaj na rad srčanih pejsmejkera.

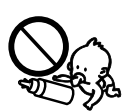

Plastenke s črnilom in enoto za posode s črnilom hranite zunaj dosega otrok in črnila ne pijte. Bočice s tintom i spremnik za tintu držite izvan dohvata diece

i nemoite piti tintu.

Чувајте ги шишињата со мастило и резервоарот за мастило надвор од дофат на деца и немојте да го пиете мастилото

Držite bočice i spremište za mastilo van domašaja dece i nemojte piti mastilo.

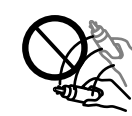

Ko s plastenke odstranite tesnilo, je ne nagibajte ali pretresajte, saj lahko začne puščati.

Ne naginjite niti tresite bočicu s tintom nakon uklanjanja njezina čepa jer bi moglo doći do curenja.

Немоіте да го навалувате или тресете шишето со мастило откако ќе го отстраните печатот, бидејќи тоа може да предизвика протекување

Ne naginjite i ne tresite bočicu sa mastilom nakon uklanjanja folije; to može dovesti do curenia

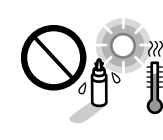

Plastenke s črnilom obvezno hranite v pokončnem položaju in jih ne izpostavljajte udarcem ali temperaturnim sprememba Obavezno držite bočice s tintom u uspravnom položaju i čuvaite ih od udaraca ili promjena temperature.

Секогаш чуваіте ги шишињата со мастило во исправена положба и немоіте да ги подложувате на удари или температурни промени.

Obavezno držite bočice sa mastilom u uspravnom položaju i ne izlažite ih uticaju temperaturnih promena.

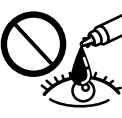

Če pride črnilo v stik s kožo, območie temelijto sperite z milom in vodo. Če pride črnilo v stik z očmi, jih takoj sperite z vodo. Če po temeljitem spiranju še vedno čutite neugodje ali imate težave z vidom, takoj obiščite zdravnika. Če črnilo príde stik z usti, ga takoj izpljunite in takoj obiščite zdravnika.

Ako tinta dođe u dodir s vašom kožom, temeljito operite zahvaćeno mjesto sapunom i vodom. Ako tinta uđe u vaše oči, odmah ih isperite vodom. Ako se nelagoda ili problemi s vidom nastave nakon temeljitog ispiranja, odmah se obratite liječniku. Ako tinta dospije u usta, odmah je ispljunite i obratite se liječniku.

Доколку ви капне мастило на кожата, измијте ја со сапун и вода. Доколку ви влезе мастило во очите, веднаш исплакнете ги со вода. Доколку чувството на неугодност или проблемите со видот продолжат и по плакнењето, веднаш јавете се кај лекар. Ако ви влезе мастило во устата, исплукајте го веднаш и веднаш одете на лекар.

Ako vam mastilo dospe na kožu, temeljno operite to područje sapunom i vodom. Ako vam mastilo dospe u oči, odmah ih isperite vodom. Ako neugodnost ili problemi sa vidom budu prisutni i nakon temeljnog ispiranja, odmah se obratite lekaru. Ako vam mastilo ude u usta, odmah ga ispljunite i odmah se obratite lekaru.

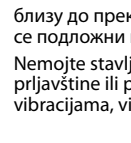

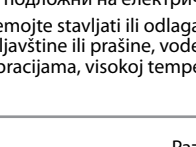

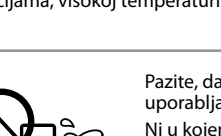

#### Plastenke s črnilom / Bočice s tintom / Шишиња за мастило / Bočice s mastilom

| ВК  | С   | М   | Y   |
|-----|-----|-----|-----|
| 664 | 664 | 664 | 664 |

Uporaba drugih originalnih Epsonovih črnil lahko povzroči poškodbe, ki jih jamstvo družbe Epson ne krije.

> Uporaba originalne Epson tinte koja nije ovdje navedena može izazvati štetu koju ne pokrivaju jamstva tvrtke Epson.

Ако се користи оригинално мастило Epson што е поинакво од наведеното, може да дојде до оштетувања што не ги покрива гаранцијата на Epson.

Korišćenje drugog originalnog Epson mastila koje nije naznačeno može da prouzrokuje oštećenje koje nije pokriveno garancijama kompanije Epson.

## **Questions**?

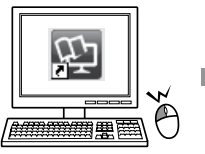

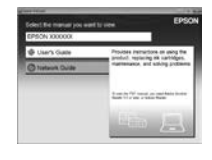

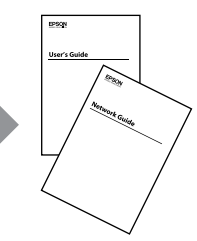

Navodila za uporabo (PDF) in Omrežni vodič (PDF) lahko odprete prek ikone bližnjice, ali pa si najnovejše različice prenesete z naslednje spletne strani. Otvorite dokumente Korisnički vodič (PDF) i Mrežni vodič (PDF) preko ikone prečaca ili preuzmite najnovije verzije sa sljedećeg web-mjesta

Упатство за корисникот (PDF) и Мрежно упатство (PDF) може да ги отворите преку иконата за скратен пристап или да ги преземете најновите верзии од следнава веб-локација.

Možete da otvorite Korisnički vodič (PDF) i Mrežni vodič (PDF) preko ikone prečice ili da preuzmete najnovije verzije sa sledeće veb-lokacije.

### http://www.epson.eu/Support

Windows® is a registered trademark of the Microsoft Corporation.

Mac OS is a trademark of Apple Inc., registered in the U.S. and other countries.

Android<sup>™</sup> is a registered trademark of Google Inc.

Maschinenlärminformations-Verordnung 3. GPSGV: Der höchste Schalldruckpegel beträgt 70 dB(A) oder weniger gemäss EN ISO 7779.

Das Gerät ist nicht für die Benutzung im unmittelbaren Gesichtsfeld am Bildschirmarbeitsplatz vorgesehen. Um störende Reflexionen am Bildschirmarbeitsplatz zu vermeiden, darf dieses Produkt nicht im unmittelbaren Gesichtsfeld platziert werden.

AEEE Yönetmeliğine Uygundur

Обладнання відповідає вимогам Технічного регламенту обмеження використання деяких небезпечних речовин в електричному та електронному обладнанн

для пользователей из России Срок службы: 3 года

The contents of this manual and the specifications of this product are subject to change without notice.

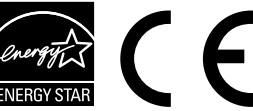